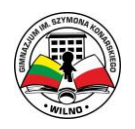

## TEAMS

## Początek pracy w Teams

Gdy nauczyciel stworzy grupę w Teams i wciągnie Cię do niej, na skrzynkę służbową Outlook otrzymasz list.

| $\bigcirc$ | Microsoft Teams                   | @0₽-₽        |
|------------|-----------------------------------|--------------|
|            | You have been ad <u>ded to</u> a  | 4:10 PM      |
|            | Microsoft Teams Nauczyciel Jaddeo | l you to the |

Zamiast "Nauczyciel" będzie wskazana osoba, która Cię zaprosiła do grupy, czyli imię i nazwisko nauczyciela.

W liście będzie pewna informacja:

| Nat | Microsoft Teams          |  |
|-----|--------------------------|--|
|     | TE<br>Test2<br>2 members |  |
|     | Open Microsoft Teams     |  |

Klikamy na "Open Microsoft Teams". Po kliknięciu zobaczymy następujące okno:

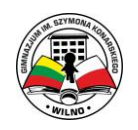

| Open Microsoft Teams?<br>https://teams.microsoft.com wants to open this application.<br>Open Microsoft Teams Cancel |
|----------------------------------------------------------------------------------------------------|
| Stay better connected with the Teams desktop app                                                                    |
| Download the Windows app Use the web app instead                                                                    |
| Already have the Teams app? Launch it now                                                                           |

T Microsoft Teams

Jeżeli chcemy pracować Online (nie instalując aplikacji na komputerze) wybieramy:

Use the web app instead

Jeżeli chcemy zainstalować aplikację i pracować z komputera (zalecane) wybieramy:

Download the Windows app

Napis u góry zjawi się, jeżeli mamy wcześniej zainstalowaną aplikację Teams,

| Open Microsoft Teams?       |                               |        |
|-----------------------------|-------------------------------|--------|
| https://teams.microsoft.com | wants to open this applicatio | n.     |
|                             |                               |        |
|                             | Open Microsoft Teams          | Cancel |

Okno pozwala otworzyć już zainstalowaną aplikację, klikamy na Open Microsoft Teams. Po tych czynnościach jesteście w Teams

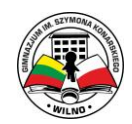

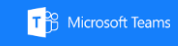

| ,<br>Activity    | <b>A</b> ktywność | Tu zobaczysz ostanie aktywności w grupie;                                                                                           |
|------------------|-------------------|----------------------------------------------------------------------------------------------------|
| <b>—</b><br>Chat | =<br>Czat         | Tu możesz korespondować z pojedynczymi osobami;                                                                                     |
| iji<br>Teams     | Zespoły           | Tu odbywa się praca. Klikając dwa razy zobaczysz listę grup. Do których zostałeś zaproszony. Masz wybrać w tej chwili Ci potrzebną; |
| assignments      | adania            | Zadania od nauczyciela;                                                                                                    |
| E Calendar       | <b>Kalendarz</b>  | Twój kalendarz;                                                                                                    |
| <b>C</b> alls    | Rozmowy           | Zdalne rozmowy za pomocą Teams;                                                                                                    |
| <b>files</b>     | Pliki             | Pliki w grupie z których możesz korzystać;                                                                                          |
|                  |                   | Można dodać inne potrzebne przyciski;                                                                                               |

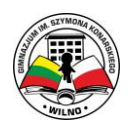

## Zasady pracy w Teams

W przyszłości więcej rozmów i omawiania tematów ma przejść do Teams, tam jednak też mamy wprowadzić pewne zasady...

| U  | User 1          | Yesterday 9:35 PM |
|----|-----------------|-------------------|
|    | U2<br>← Reply   | Yesterday 9:36 PM |
| U3 | User 3 Yesterda | y 9:36 PM         |
|    | ← Reply         |                   |

Co my tu widzimy? User1 zapoczątkował nowy temat uśmiechów, User2 mu odpowiedział, zaś User3 zapoczątkował swój własny temat misiów, niepowiązany z wcześniejszym temat.

Co mam zrobić ja? Jeżeli chcę wypowiedzieć się na temat uśmiechów piszę w oknie pierwszego Replay, jeżeli na temat poruszony przez User3, czyli misiów piszę w miejscu gdzie jest drugie Replay, zaś jeżeli mam nowy nieporuszany wcześniej temat, umieszczam swój wpis w dolnym oknie:

| Start a new conversation. Type @ to mention someone. |                  |
|------------------------------------------------------|------------------|
|                                                      | $\triangleright$ |

Podsumowanie – jeżeli czacie już istnieje pewien temat doczepiamy swoją wypowiedź do niego. Nowy wątek rozpoczynamy tylko w wypadku poruszania nowego tematu.

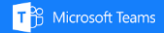

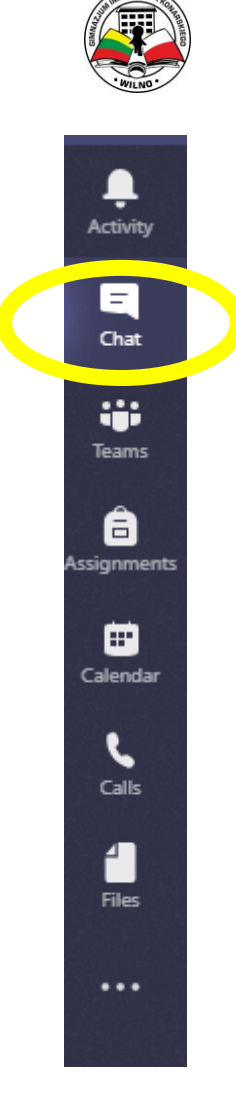

Dla nawiązania rozmowy z konkretną pojedynczą osobą nie musimy używać wspólnej przestrzeni, znajdujemy na ekranie okienko Chat:

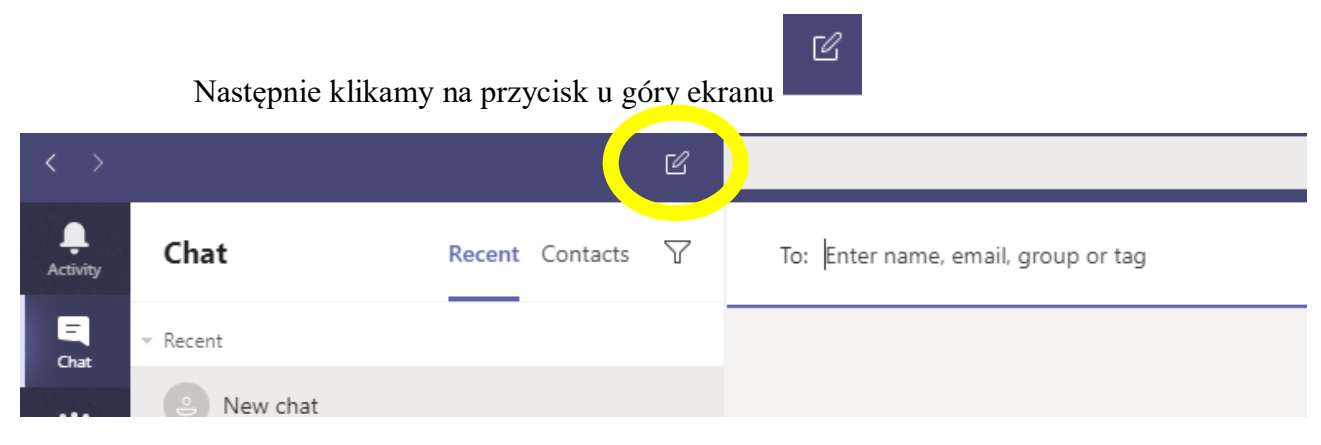

i w nowym oknie wpisujemy osobę z którą chcemy przywatnie omówić zadanie